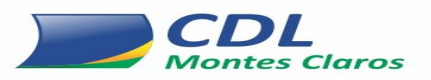

## ORIENTAÇÕES DE COMO UTILIZAR O APLICATIVO SPC CONSUMIDOR

1º Passo - Acesse o Play STORE e faça o DAWNLOAD do APP SPC CONSUMIDOR.

**2º Passo** - Após a instalação do aplicativo no celular, será apresentado a seguinte informação: " CONSULTE SEU CPF - Veja se você tem pendências no SPC BRASIL. É GRATIS" - Clique na Seta e iniciei o seu cadastro.

#### Em cadastro

Digite o seu nome - Clique em continuar

Digite o seu CPF - Clique em continuar

Digite sua data de nascimento - Clique em continuar

Digite seu e-mail - Clique em continuar

Digite número do celular - Clique em continuar

### 3º Passo -<u>Criar senha</u>

#### Digite sua senha

Ao criar a senha é obrigatório seguir as instruções abaixo:

- Conter no mínimo 8 caracteres;
- Um número;
- Um caractere especial (\*&^%@!\_+)
- Uma letra maiúscula

Digite a senha com as recomendações acima. Clique em continuar.

Após a criação da senha, clique em: "confirmo que li e aceito os termos de uso e de consentimento" E clique em continuar.

4º Passo – Como prefere confirmar seu cadastro? Escolha uma das opções: Confirmar via email ou Confirmar via SMS

5º Passo – Você receberá um código através de uma das opções escolhida anteriormente (e-mail ou SMS)
- Digite o código e clique em confirmar cadastro.

6º Passo - Após a confirmação do cadastro, o aplicativo traz a informação do seu SCORE e em uma tarja verde traz a informação se VOCÊ POSSUI RESTRIÇÃO OU NÃO.

# OBS.: Para realizar novas consultas clique em já possui cadastro e informe seu CPF e a senha que você criou.

Dúvidas e informações ligar para os fones 38 3690 1918 – 3690 1919, celular e whatsApp 38 98414-0229

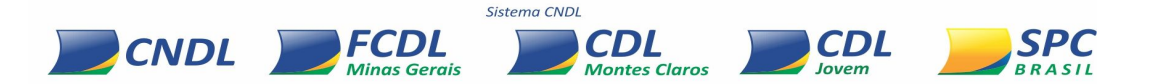